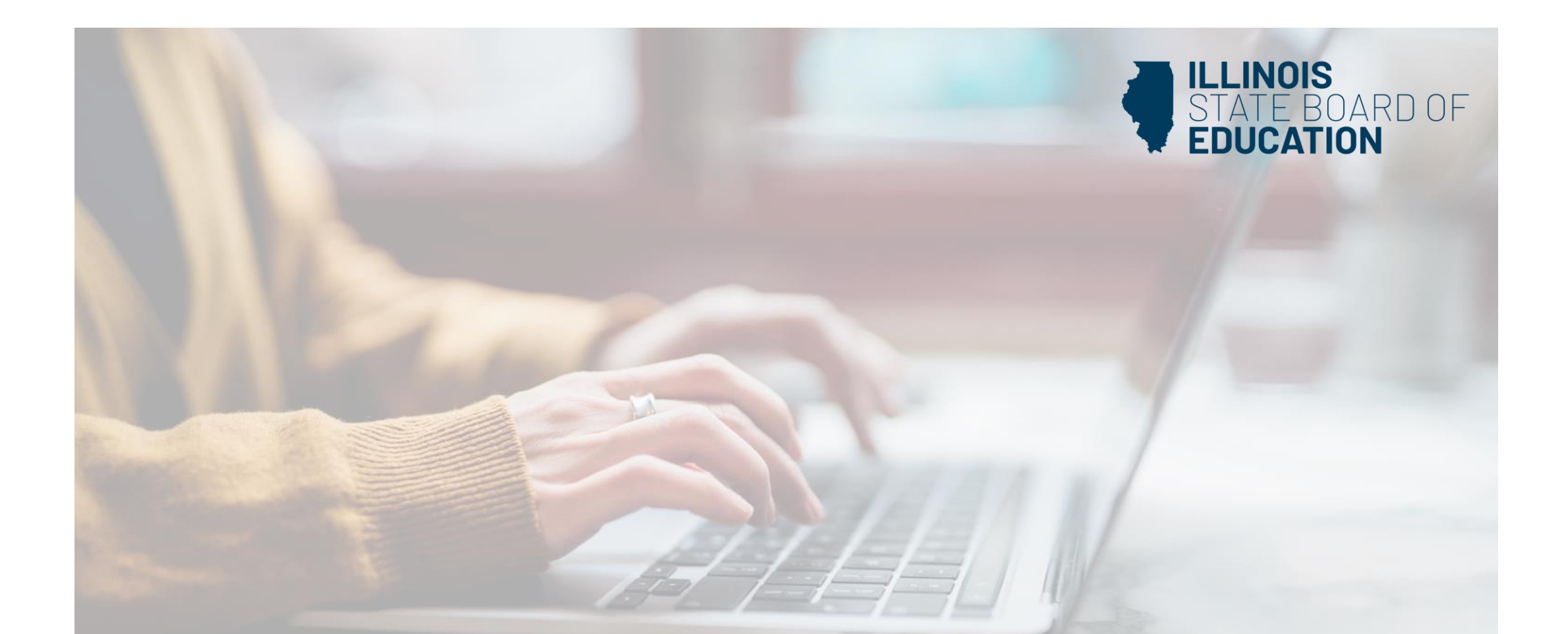

# Cómo solicitar una acreditación posterior en un ELS-CTE

Los dispositivos portátiles, tabletas y Mac no son compatibles con nuestro sistema. Asegúrese de utilizar una computadora de escritorio o portátil para la experiencia más óptima.

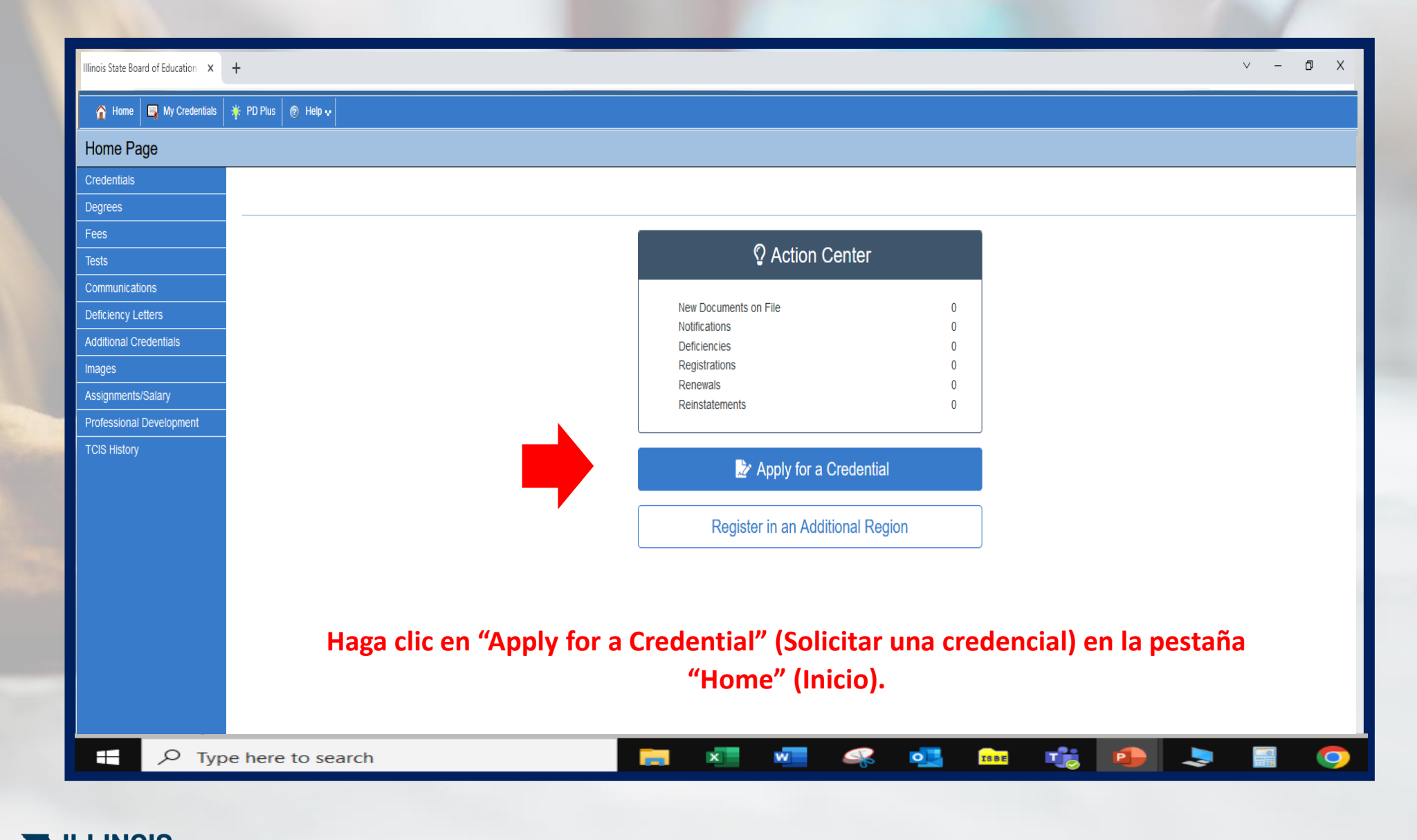

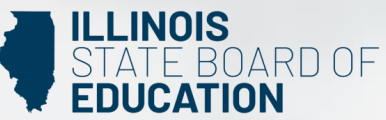

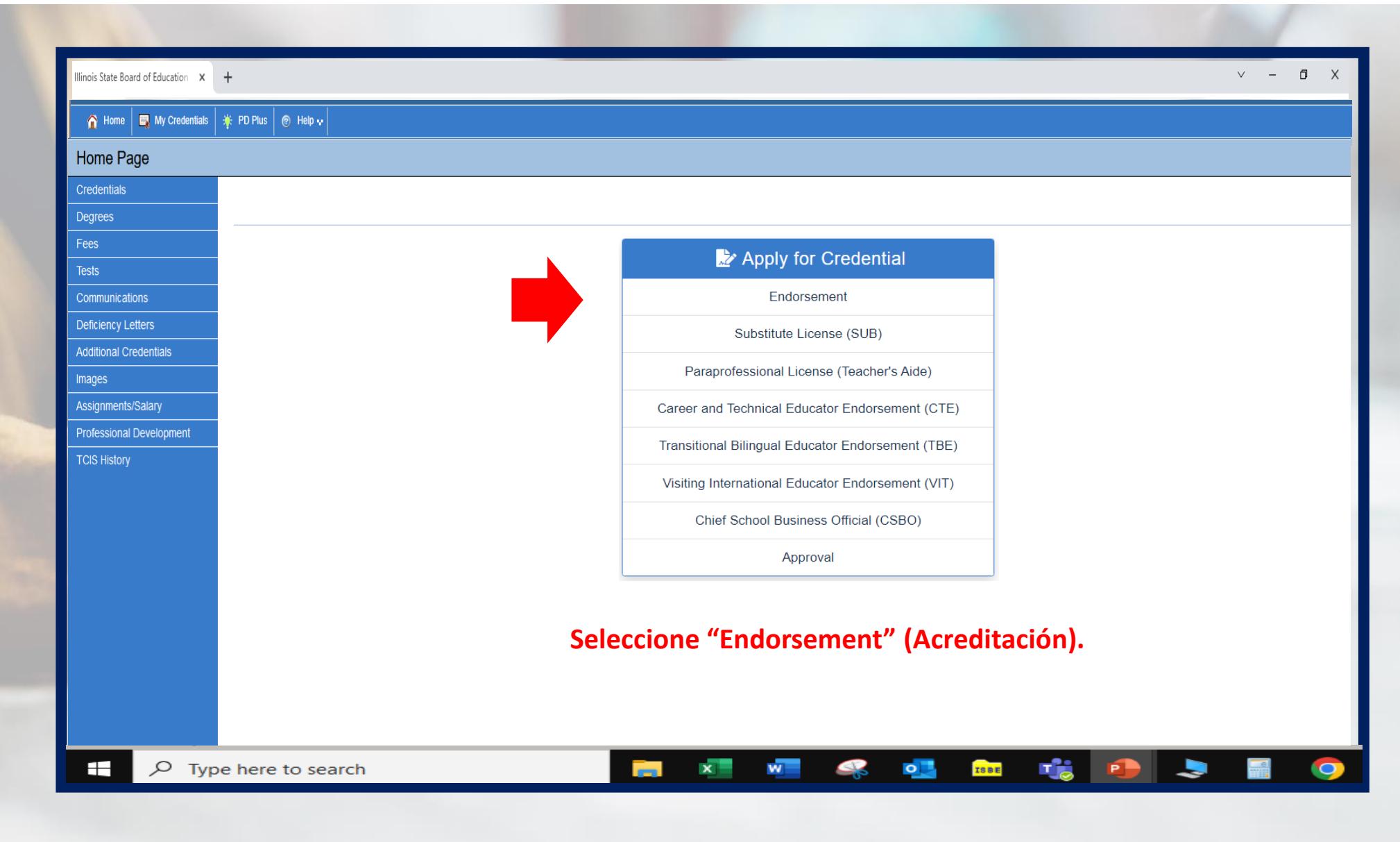

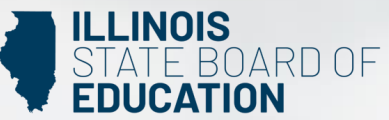

### Illinois State Board of Education 🗙 🕂

∨ – Ø X

0

9

### 🏠 Home 🛛 🔄 My Credentials 🛛 🌴 PD Plus 🛛 🔊 Help 💀

### Educator Licenses Eligible for Endorsements

Licenses Eligible for Endorsements

| License Code | License                                   | Status Code | Status Desc | Application Date | Orig Issued | Expires | Action          |
|--------------|-------------------------------------------|-------------|-------------|------------------|-------------|---------|-----------------|
| CTE          | Career and Technical Educator Endorsement | I.          | Issued      |                  |             |         | Add Endorsement |

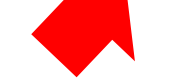

**1** 

## Haga clic en "Add Endorsement" (Agregar acreditación) en el lado derecho de su pantalla debajo de la columna "Action" (Acción).

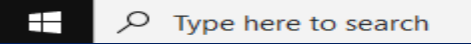

### 🣻 💶 🚾 🦗 💶

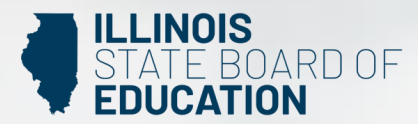

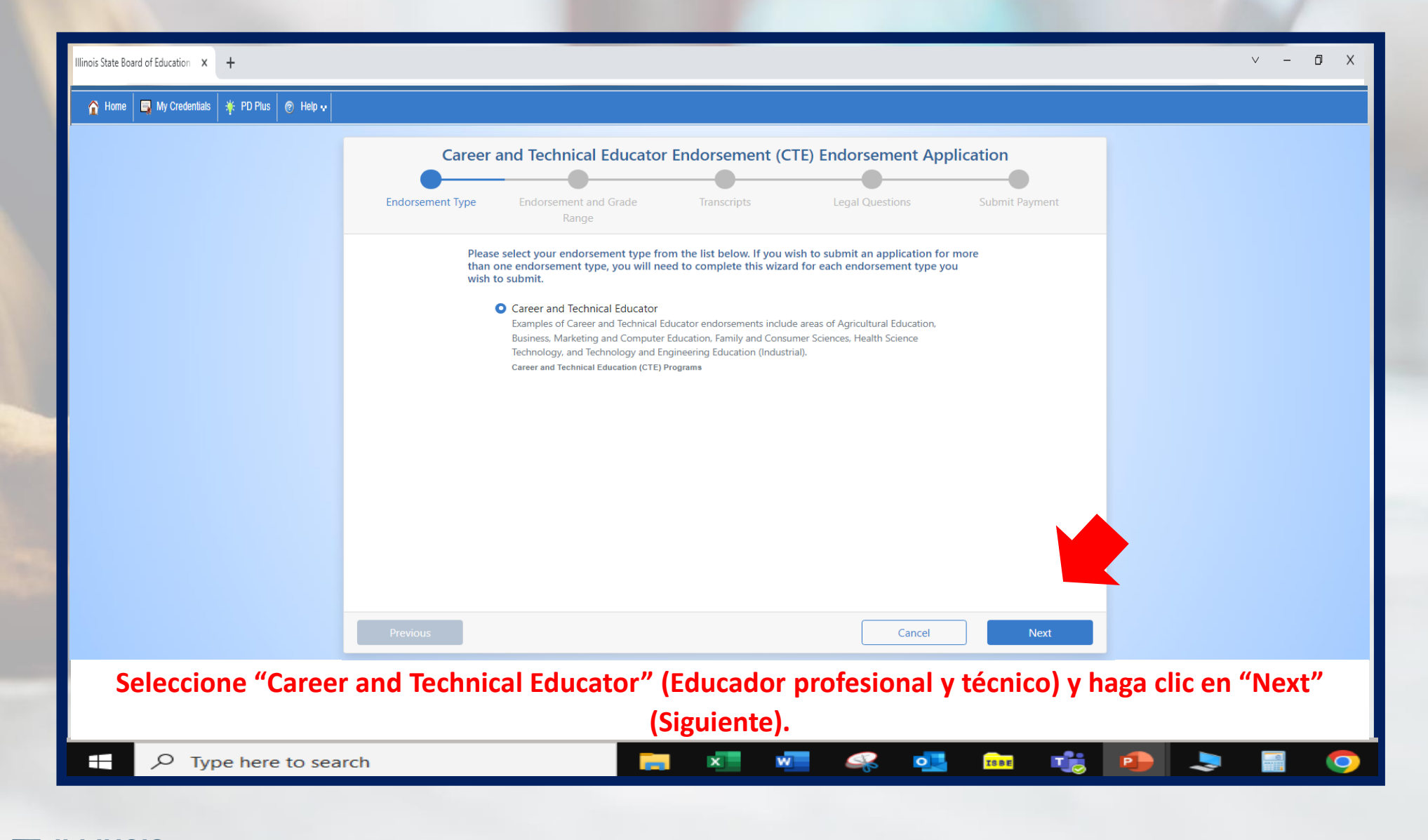

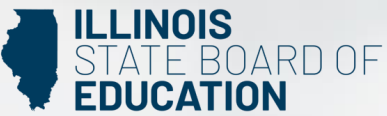

|              | Care              | eer and Technical Educator Endorsement (CTE) Endorsement Application                          |
|--------------|-------------------|-----------------------------------------------------------------------------------------------|
|              | Endorsement Type  | e Endorsement and Grade Transcripts Legal Questions Submit Payment<br>Range                   |
|              |                   | Please select an endorsement and grade range.                                                 |
|              |                   | Administrative Assistant<br>Grade 5 through Grade 12 (5-12)                                   |
|              |                   | Agriculture, Food, and Natural Resources<br>Grade 5 through Grade 12 (5-12)                   |
|              |                   | Air Force JROTC<br>Grade 5 through Grade 12 (5-12)                                            |
|              |                   | Architecture and Construction - Heavy Equipment Technology<br>Grade 5 through Grade 12 (5-12) |
|              |                   | Architecture and Construction - Building Maintenance<br>Grade 5 through Grade 12 (5-12)       |
|              |                   | Architecture and Construction - Construction Trades<br>Grade 5 through Grade 12 (5-12)        |
|              |                   | Architecture and Construction - Drafting and Design                                           |
|              | Previous          | Cancel Next                                                                                   |
| Develánce    | I. Bata           |                                                                                               |
| Desplacese   | por la lista y se | eleccione el o los acreditación(es) para los cuales desea postularse.                         |
| Type here to | search            | 📻 🗷 🚾 ዱ 💁 💼 🏓 🍮 🚍 🔿                                                                           |

|                                       | Endorsement Type Endorsement and Grade Tr<br>Range | ranscripts Legal Questions Submit Payment |
|---------------------------------------|----------------------------------------------------|-------------------------------------------|
|                                       | Enter Tran<br>Illinois State University, Illinois  | On Record                                 |
|                                       | Heartland Community College, Illinois              | On Record                                 |
| Heartland Community College, Illinois | Cancel + Add<br>on Record                          |                                           |
|                                       | Previous                                           | Cancel                                    |

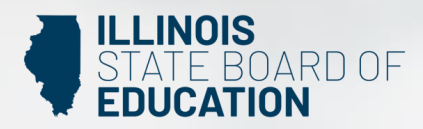

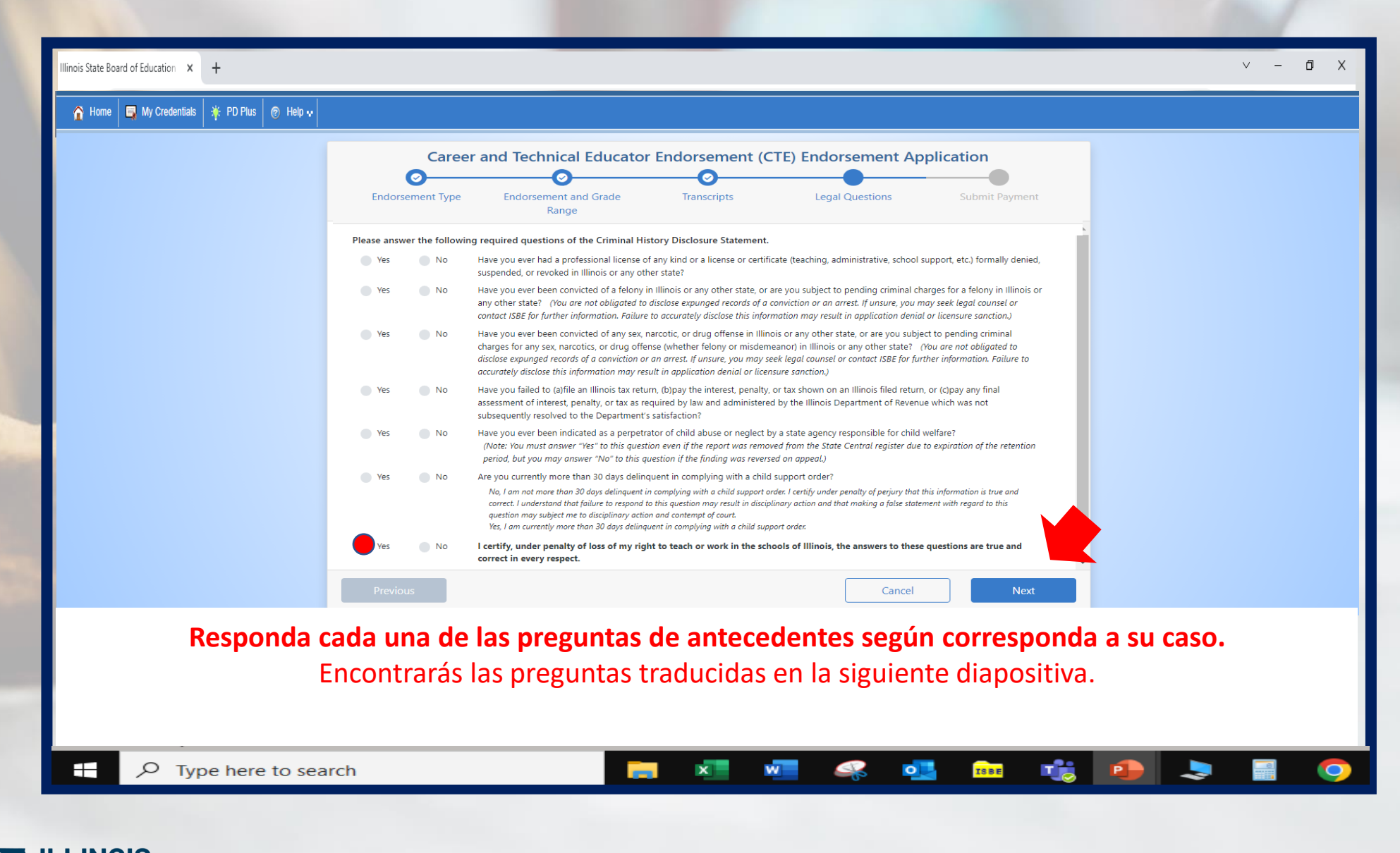

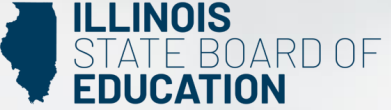

#### llinois State Board of Education $\times$ +

### 🏠 Home 🛛 🗐 My Credentials 🛛 🎋 PD Plus 🖉 Help 💀

Responda las siguientes preguntas obligatorias de la Declaración de divulgación de antecedentes penales.

- ¿Alguna vez le han negado, suspendido o revocado formalmente una licencia profesional de cualquier tipo o una licencia o certificado (de enseñanza, administrativo, de apoyo escolar, etc.) en Illinois o en cualquier otro estado?
- ¿Alguna vez ha sido condenado por un delito grave en Illinois o en cualquier otro estado, o tiene cargos penales pendientes por un delito grave en Illinois o en cualquier otro estado? (No está obligado a revelar los registros eliminados de una condena o un arresto. Si no está seguro, puede buscar asesoramiento legal o comunicarse con ISBE para obtener más información. Si no revela esta información con precisión, puede que le nieguen la solicitud o le impongan una sanción para obtener la licencia).
- ¿Ha sido condenado alguna vez por algún delito sexual, relacionado con narcóticos o drogas en Illinois o en cualquier otro estado, o tiene cargos penales pendientes por algún delito sexual, relacionado con narcóticos o drogas (ya sea un delito grave o menor) en Illinois o en cualquier otro estado? (No está obligado a revelar los registros eliminados de una condena o un arresto. Si no está seguro, puede buscar asesoramiento legal o comunicarse con ISBE para obtener más información. Si no revela esta información con precisión, puede que le denieguen la solicitud o le impongan una sanción para obtener la licencia).
- ¿No ha cumplido con (a) presentar una declaración de impuestos de Illinois, (b) pagar el interés, la multa o el impuesto que se muestra en una declaración presentada en Illinois, o (c) pagar cualquier evaluación final de interés, multa o impuesto según lo requerido por la ley y administrado por el Departamento de Ingresos de Illinois que no se resolvió posteriormente a satisfacción del Departamento?
- ¿Alguna vez una agencia estatal responsable del bienestar infantil lo ha señalado como autor de abuso o negligencia infantil? (Nota: debe responder "Sí" a esta pregunta incluso si el informe fue eliminado del registro central estatal debido a la expiración del período de retención, pero puede responder "No" a esta pregunta si el hallazgo fue revocado en apelación).
- ¿Actualmente tiene más de 30 días de retraso en el cumplimiento de una orden de manutención de menores?
- Certifico, bajo pena de pérdida de mi derecho a enseñar o trabajar en las escuelas de Illinois, que las respuestas a estas preguntas son verdaderas y correctas en todos los aspectos.

La última pregunta debe ser respondió "Yes" (Sí), ya que esto verifica que ha respondido las preguntas de antecedentes con sinceridad. Cuando haya terminado, haga clic en "Next" (Siguiente).

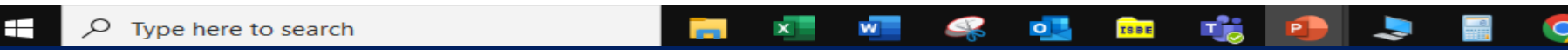

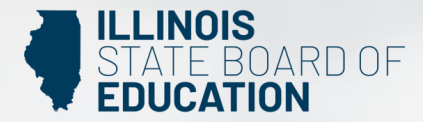

đ

| Home 🔄 My Credentials 🏼 🌞 PD Plus 🛛 😨 Help 👽     |                                                                                                    |                  |
|--------------------------------------------------|----------------------------------------------------------------------------------------------------|------------------|
|                                                  | Career and Technical Educator Endorsement (CTE) Endorsement Application                                                                                                    |                  |
|                                                  | Please review the information below. Once you have reviewed the information, click "Submit Payment." By clicking "Submit Payment," you are electronically signing this application and authorizing the Illinois State Board of Education (ISBE) to charge your credit card for the listed application amount. <b>Refund requests can only be considered for applications that are still in Pending status AND the request is received within 7 days of the application date. ISBE form 95-10 must be used to request a refund.</b> |                  |
|                                                  | NameAnthony CunninghamBirth Date12/23/1978Amount\$50.0Endorsement(s)Dental Assistant - Grade 5 through Grade 12 (5-12)                                                                                                    |                  |
|                                                  | Once you click "Submit Payment" you will be redirected to a payment processing page. Once your payment information has been entered, you will be redirected back to this page to complete the application process. Do NOT close this window until you receive your confirmation. "A non-refundable convenience fee will be added by NCR Corporation, a third party processing company, and will appear as a                                                                                                    |                  |
|                                                  | separate charge on your credit card statement.                                                                                                    |                  |
|                                                  | Previous Cancel Next                                                                                                    |                  |
| aga clic en "Submit Pa<br>Iformación de tu tarje | ayment" (Enviar pago) después de revisar la información en esta pantalla. Ingresa<br>eta de débito, crédito o prepago en la siguiente pantalla. Si utiliza una tarjeta prep                                                                                                    | arás la<br>Jaga, |

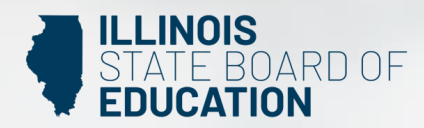

| 🏠 Home 🛛 🙀 My Credentials 🛛 🌟 PD Plus 🛛 🎯 Help 👽                |                                                                                                    |                                                                          |
|-----------------------------------------------------------------|----------------------------------------------------------------------------------------------------|--------------------------------------------------------------------------|
|                                                                 | Print this page for your records<br>You have successfully applied for the following CTE <i>Endorsement(s)</i> :                                                                                 |                                                                          |
|                                                                 | All materials should be sent to:         Illinois State Board of Education         Educator Licensure Department         100 North First Street, E-240         Springfield, Illinois 62777-0001 |                                                                          |
|                                                                 | e Print Rome                                                                                                    |                                                                          |
| Puede imprimir esta pá<br>Un evaluador estatal revisará<br>rang | gina para sus registros después de completa<br>su solicitud. La acreditación que se le emita<br>so de grado en el área de contenido seleccio                                                    | ar el proceso de solicitud.<br>a será válida para enseñar en el<br>nada. |
|                                                                 |                                                                                                    |                                                                          |

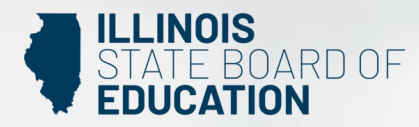

Comuníquese con <u>la Oficina Regional de Educación o el Centro de Servicios Intermedios más cercano</u>. Visite nuestra <u>página de renovación de licencia ISBE</u> página para obtener información adicional sobre los requisitos de renovación.